## How to Put a Hold on an HMMS Library Book

- Go to https://destiny.barrow.k12.ga.us
- Choose Haymon Morris Middle School and click on Log In in the upper right corner
- Use your lunch number for both the User Name and the Password
- Start by going to the My Info tab and look at the books you already have checked out and need to return
- Then go to the Catalog tab to look up titles, authors, and subjects you are interested in
- When you find a book that you'd like to find out more about, click on the book
- Read through the description of the book. If you'd like to read it, click on Hold It
- You will be emailed at your @barrowcountyschools.org email when your Hold is ready to pick up

Watch this <u>video</u> that will show you the best way to search the library catalog and put books on hold.